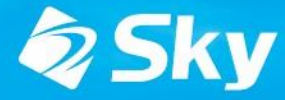

学習活動端末支援Webシステム SKYMENU Cloud

スカイメニュークラウド

# SKYMENU Cloud新機能の ご紹介(2025年3月リリース)

**Professional** Edition

\*開発中および開発予定情報を含むため、記載している内容は予告無く変更される可能性があります。

## SKYMENU Cloud ロードマップ

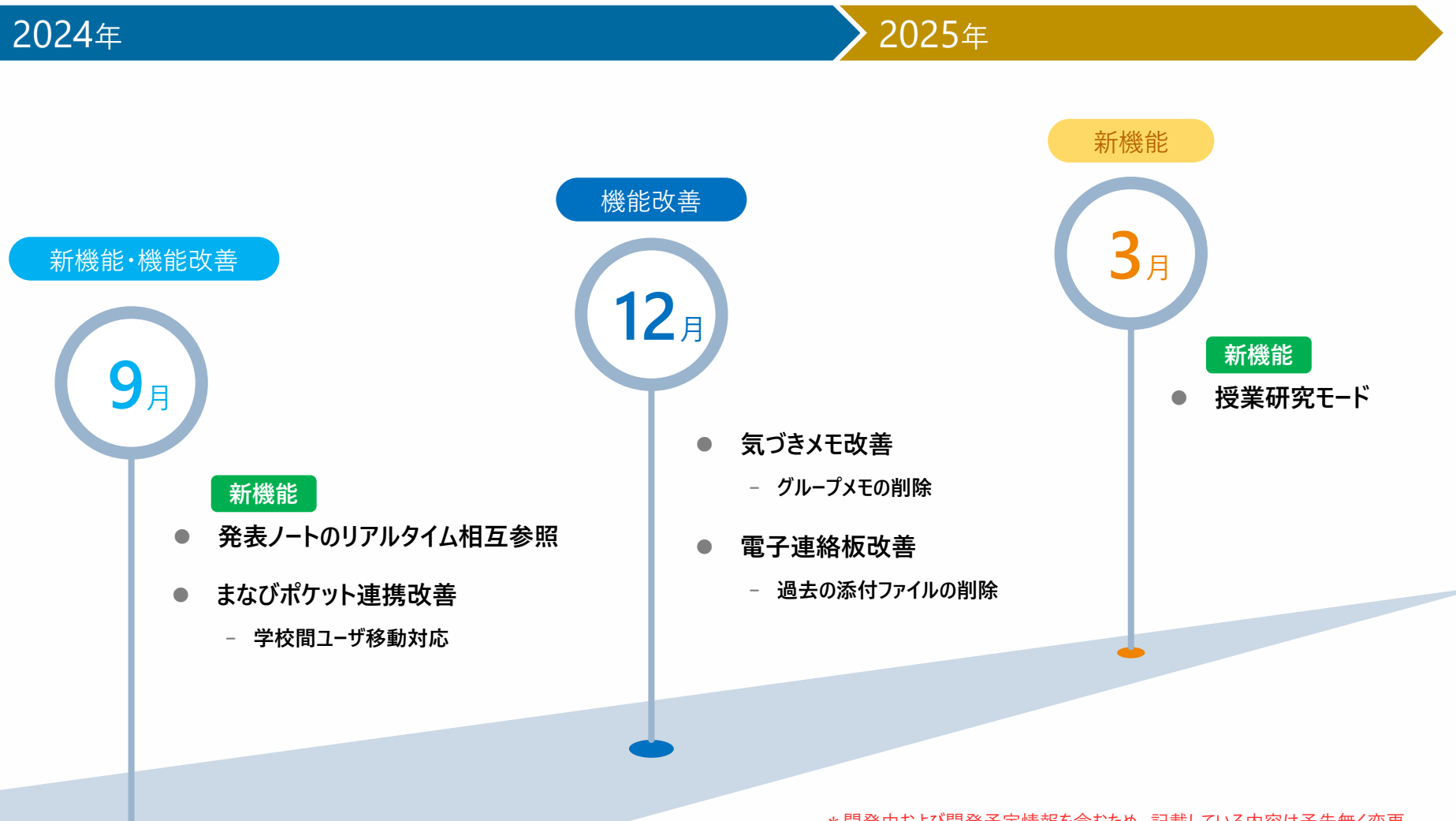

\*開発中および開発予定情報を含むため、記載している内容は予告無く変更 される可能性があります。

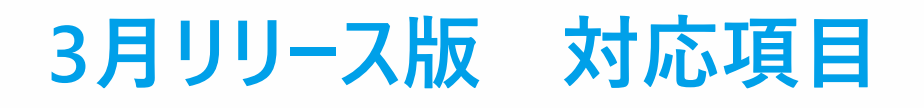

### **Professional Edition**

|   |     | 対応項目    | 内容                                   | ページ |
|---|-----|---------|--------------------------------------|-----|
| 1 | 新機能 | 授業研究モード | 教員同士で教員役と児童生徒役にわかれての模擬授業が<br>実施できます。 | P.5 |

# 授業研究モード機能詳細

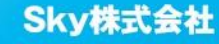

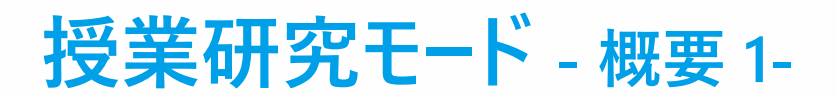

これまで教員アカウント同士では授業を開始できず、練習のための模擬授業が行えませんでした。 授業研究モードで授業開始すると、教員同士が教員役 / 児童生徒役に分かれてSKYMENU Cloudを 活用した模擬授業を実施できます。

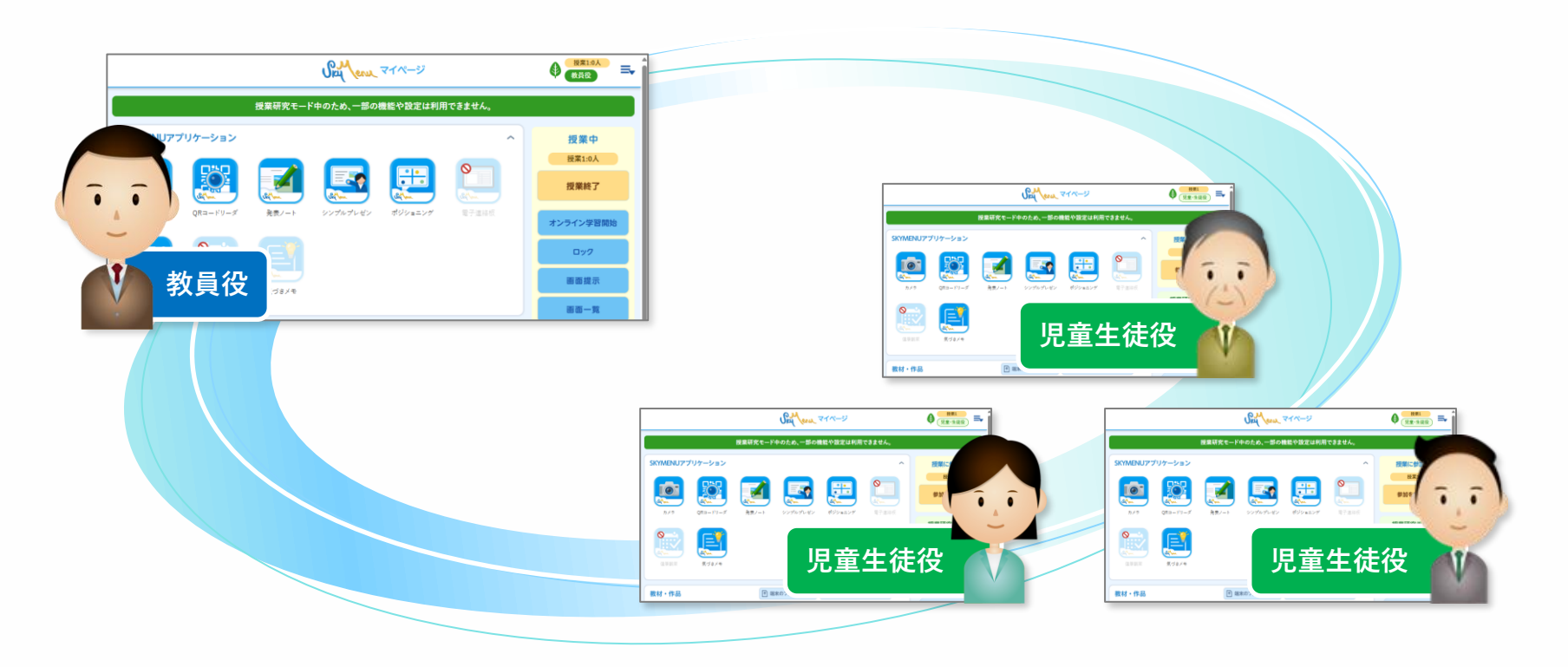

模擬授業のほか教員同士の研修や、職員会議などでも活用いただけます

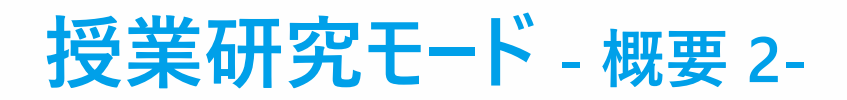

授業研究モードは通常の学習者と授業を行う環境と別の環境で実施されます。設定や作成したファイルや 成果物は同期されないため、授業研究モードで作成した成果物を誤って授業で使用してしまうなどを防ぎ ます。また、授業研究モードでは利用できない機能が一部あります。

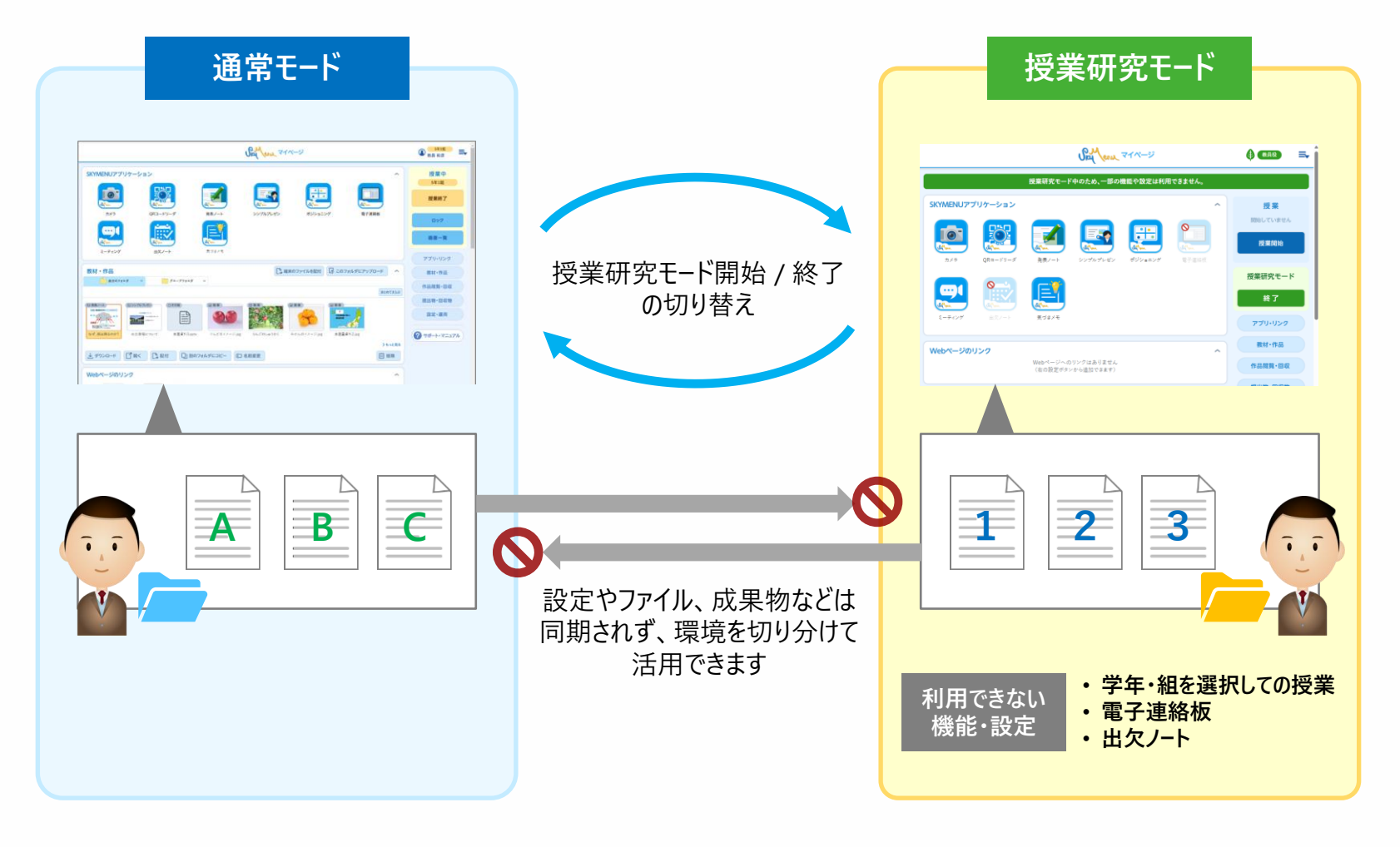

## 授業研究モードで授業を開始する手順 -1

1マイページの設定・運用をタップし、 運用タブにある「授業研究モード設定」を タップします

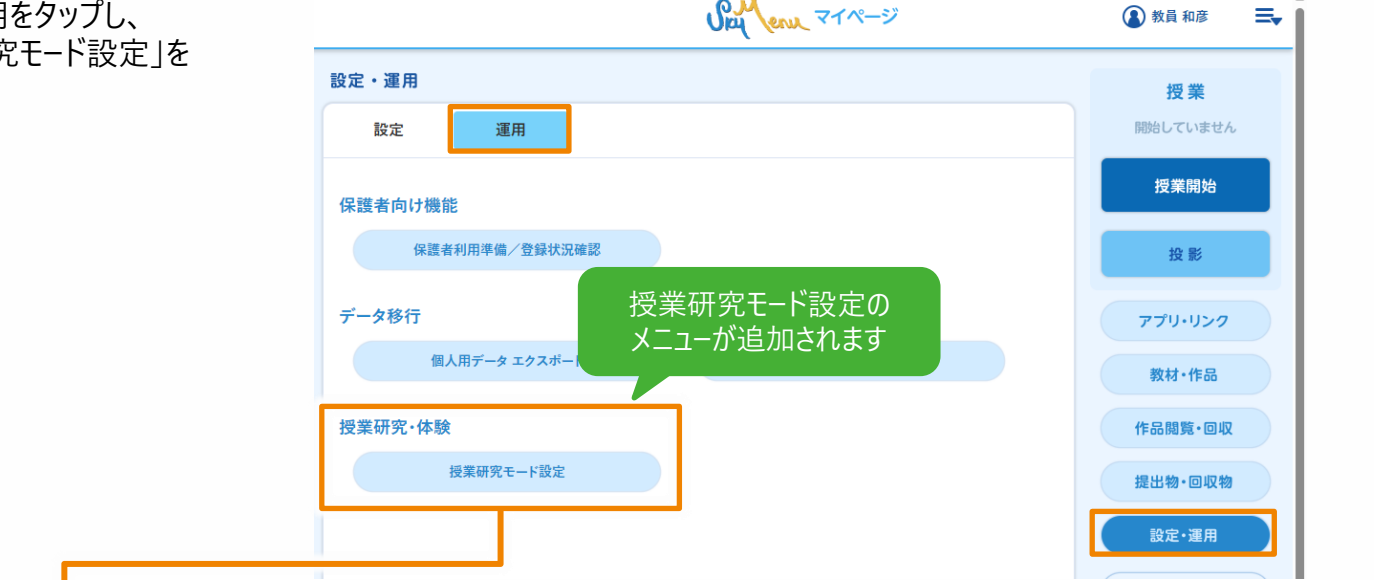

#### 2授業研究モ−ドで体験する役割(教員役)を選択し、 「開始」をタップします

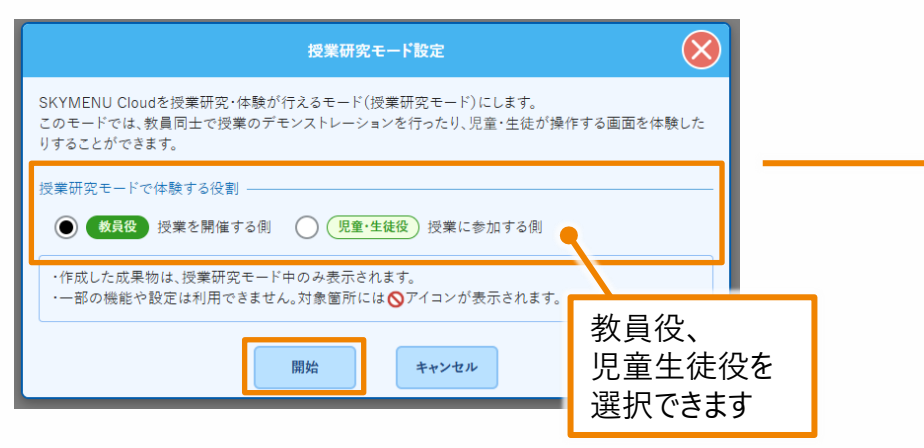

### ❸「はい」をタップすると授業研究モ−ドが開始されます

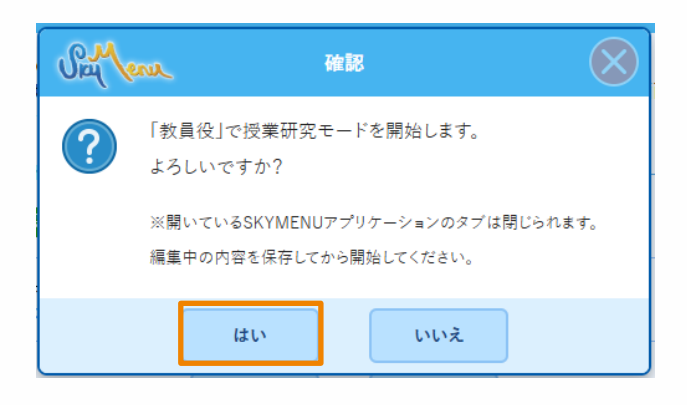

## 授業研究モードで授業を開始する手順 -2

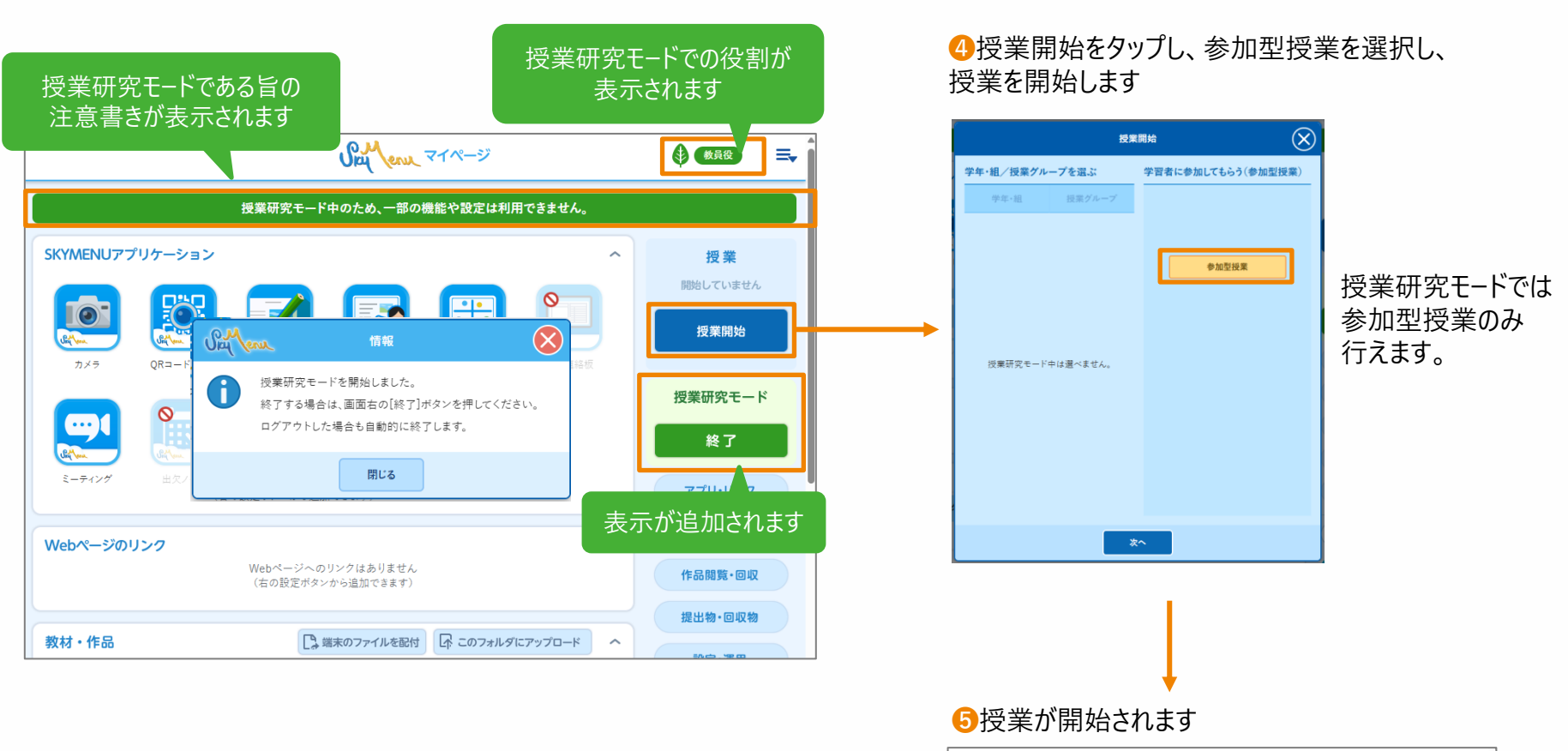

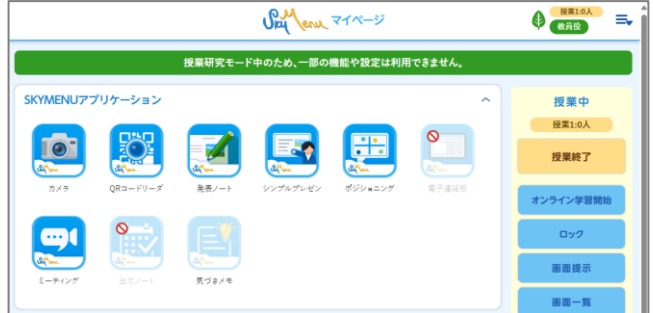

8

## 授業研究モードで授業に参加する手順

①マイページの設定・運用をタップし、運用タブにある「授業研究モード設定」をタップします
 ②授業研究モードで体験する役割(児童・生徒役)を選択し、「開始」をタップします
 ③「はい」をタップすると授業研究モードが開始されます

#### 4 「授業に参加」ボタンをタップします

| 授                                                                                                    | 業研究モート<br>,童生徒役の | <sup>×</sup> での役割<br>所属は全 | が表示さ<br>:員「-年-約 | れます。<br>組」です                                                                                                    | ● <sup>-年-組</sup><br><u> 現童・生徒役</u> = | ÷ Î |
|----------------------------------------------------------------------------------------------------|------------------|---------------------------|-----------------|----------------------------------------------------------------------------------------------------|---------------------------------------|-----|
|                                                                                                    | 授業研究モード          | 中のため、一部の機                 | 戦能や設定は利用*       | できません。                                                                                                    |                                       |     |
| 。<br>KYMENUアプリケーショ                                                                                                    | 2                |                           |                 | ^                                                                                                    | 授業                                    |     |
|                                                                                                    |                  |                           |                 |                                                                                                    | 参加していません                              |     |
| Chillen                                                                                                    |                  | Chillen                   | Children .      | Contraction of the second second seco | 授業に参加                                 |     |
| 77×7 QR=-F                                                                                                    | — ダ              | シンブルプレゼン                  | ホシショニング         | 電子連絡板                                                                                                    | 授業研究モード                               |     |
|                                                                                                    | 1                |                           |                 |                                                                                                    | 終了                                    |     |
| Ching York Ching York Ching Yor | τ                |                           |                 |                                                                                                    | アプリ・リンク                               |     |
|                                                                                                    |                  | ナクラーノリナ得山                 |                 |                                                                                                    | 教材・作品                                 |     |

5参加する授業を選択し、タップします

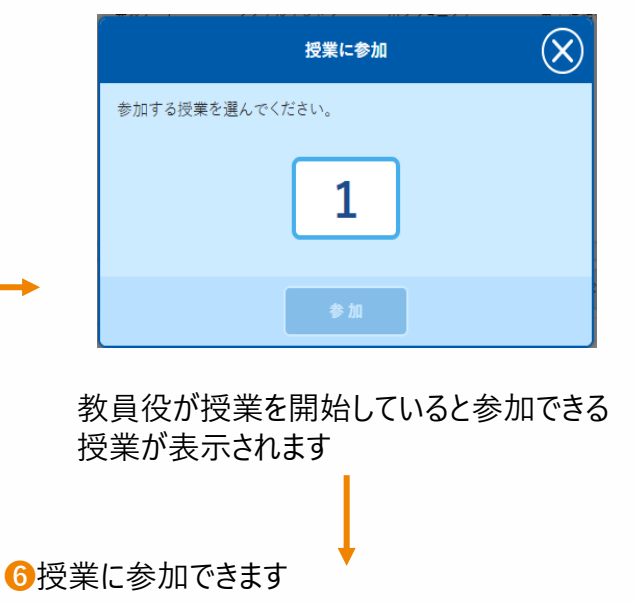

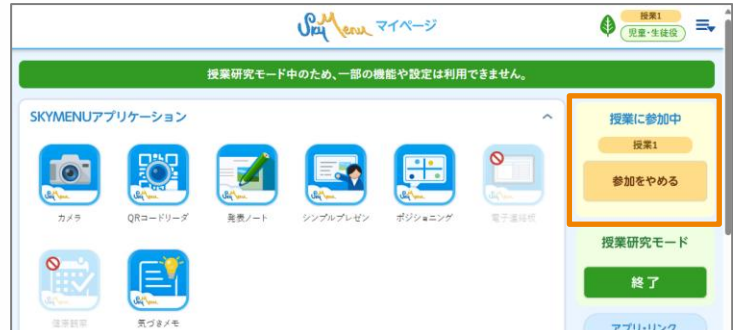

9

教員役

## 授業研究モードの終了方法

教員役、児童生徒役ともに授業研究モードを終了するにはマイページ右側のメニュー、もしくは いつでもメニューから終了できます。

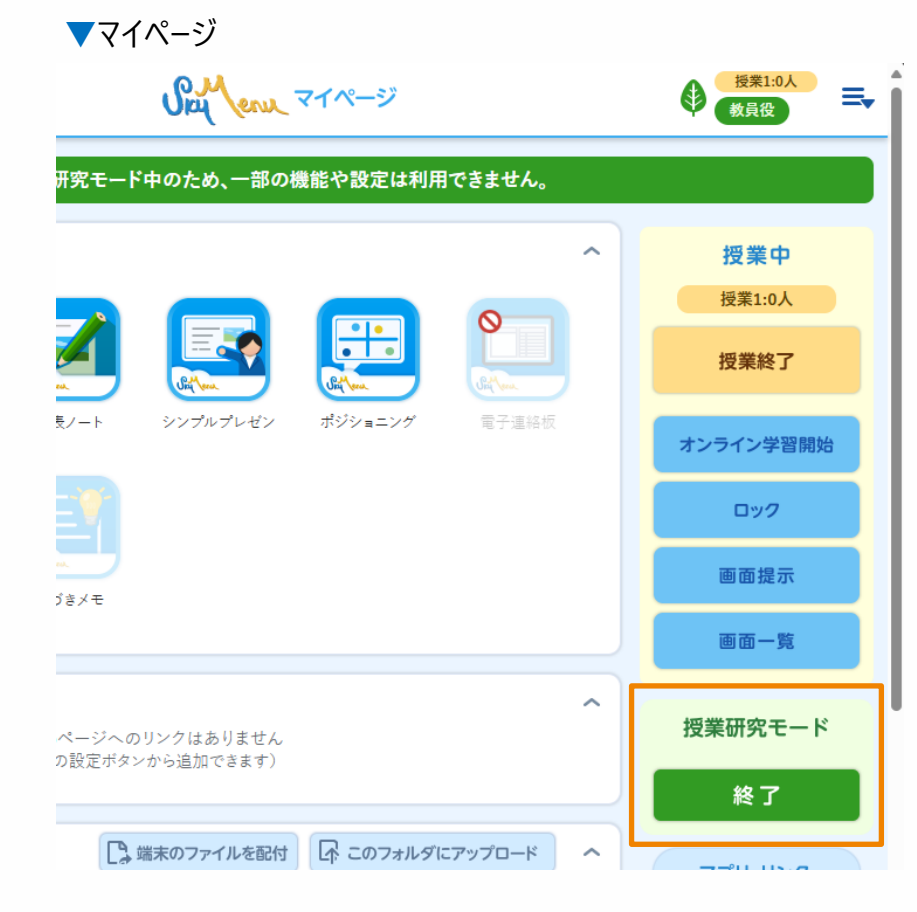

▼いつでもメニュー

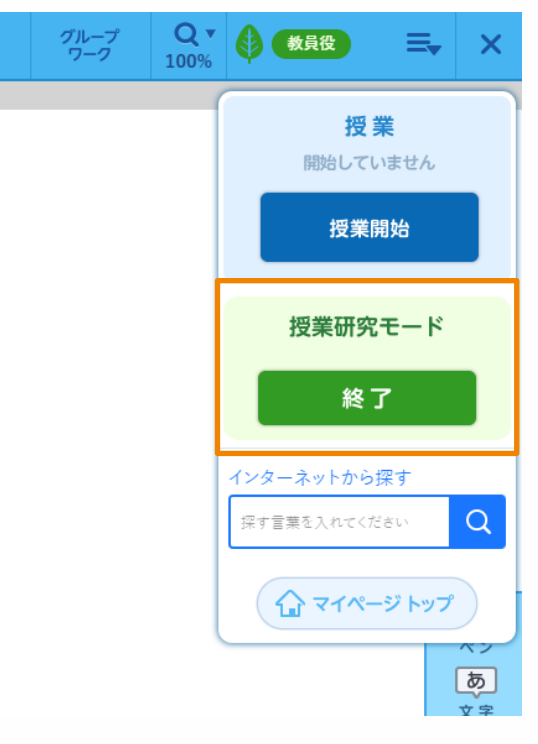

## 授業研究モード活用時の留意点

### ユーザ名の表示・所属について

授業研究モードでは児童生徒役のユーザがわかるよう ユーザ名の後ろに(児童・生徒役)と表示されます。 児童生徒役の所属は全員「-年-組」です。

|    |     |    |      |    |    |    |       | Skill &  | いん 気づきメモ | グループ 🔻<br>メモ                 | 教員役      | ≡       | ×          |
|----|-----|----|------|----|----|----|-------|----------|----------|------------------------------|----------|---------|------------|
| ×Ŧ | を探す | ţ  |      |    |    | Q  | 自分のメモ | 児童・生徒のメモ | 並べて表示    | <ul><li> (#) 教科・タグ</li></ul> | 表示対象     |         |            |
| 4  |     | 20 | 25年: | 3月 |    | ►  |       |          |          |                              | -年-組     | 変       | 更          |
| 月  | 火   | 水  | 木    | 金  | ±  | B  |       |          |          |                              |          |         | _          |
|    |     |    |      |    | 1  | 2  |       |          |          |                              | 全員のメモを表: | 示       | ^          |
| 3  | 4   | 5  | 6    | 7  | 8  | 9  |       |          |          |                              | すべて選択    | すべて解    | 除          |
| 10 | 11  | 12 | 13   | 14 | 15 | 16 |       |          |          |                              |          |         |            |
| 17 | 18  | 19 | 20   | 21 | 22 | 23 |       |          |          |                              | 白雲 花子(児童 | 菫·生徒役)  |            |
| 24 | 25  | 26 | 27   | 28 | 29 | 30 |       |          |          |                              | 長谷川 幸太郎  | (児童·生徒  | 役)         |
| 31 |     |    |      |    |    |    |       |          |          |                              | 大崎 慎太郎   | (児童・生徒) | <b>受</b> ) |
|    |     |    |      |    |    |    |       |          |          |                              | 大西 順平(児童 | 童·生徒役)  |            |
|    |     |    |      |    |    |    |       | *        | モはありません。 |                              |          |         |            |

### グループフォルダの作成について

同じユーザアカウントであったとしても、教員役と児童生徒役の環境は分離されています。

そのため、どちらの役割であっても、すべての教員が作成したグループフォルダを見れるようにしたい場合は、「公開対象」の教員は「すべての教員」、 「学年・組」は「-年-組」と設定してください。

|                      |                          | 追加                            |                                                   | 8                         | 公開対象           | すべて削除 |                                                          |
|----------------------|--------------------------|-------------------------------|---------------------------------------------------|---------------------------|----------------|-------|----------------------------------------------------------|
| フォルダ名:               | 教員                       | アイコン: V<br>児童・生徒(学年・組/授業グループ) | 公開対象                                              | 作成者:教員 和彦<br><b>すべて削除</b> | 教員             | ^     |                                                          |
| 区分<br>学年・組<br>技業グループ | 学年•組/授:<br>- <b>年</b> -組 | 業ダループ                         | 教員           すべての教員           学年・組           -年・組 | ^<br><br>                 | すべての教員<br>学年・組 | × ^   | 「-年-組」を選択することで、<br>児童生徒役の教員すべてが選<br>択され、閲覧できる状態になり<br>ます |
|                      |                          |                               |                                                   | _                         |                |       |                                                          |

# 3月リリース版 影響範囲

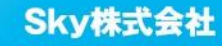

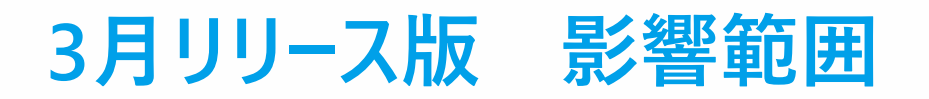

### ユーザ種別ごとの影響有無

#### ○:操作方法や画面に影響がある -:影響なし

|         | 管理者·担当者     | 教員 | 学習者 | 保護者 |
|---------|-------------|----|-----|-----|
| 授業研究モード | していたので、日本のの | 0  | -   | -   |

### ユーザインタフェースの変更有無

|         | 管理サイト | マイページ  | 設定·運用※1 | 各機能画面  |
|---------|-------|--------|---------|--------|
| 授業研究モード | 変更なし  | 変更あり※2 | 変更あり    | 変更あり※2 |

※1 マイページ内の「設定・運用」を開いた時の画面を指します

※2 授業研究モードのみ変更があります。通常モードでの変更はありません。

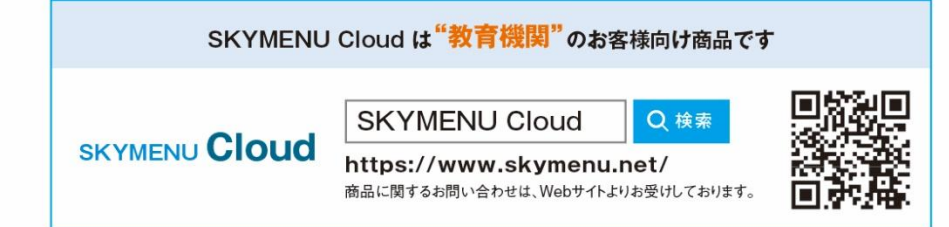

・学校名、法人名、企業名、代表電話番号などをお答えいただけない場合、ご利用いただけません。
 教育機関、自治体、法人以外の方からのお問い合わせには対応いたしかねます。
 サービス・品質の向上とお問い合わせ内容などの確認のために、通話を録音させていただいております。

### 東京 03-5860-2622 大阪 06-4807-6382 受付時間9:30~17:30(土・日・祝、ならびに弊社の定める休業日を除く平日)

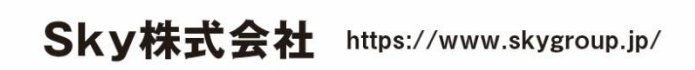

東京本社 〒108-0075 東京都港区港南2丁目18番1号 JR品川イーストビル9F TEL.03-5796-2752 FAX.03-5796-2977
 大阪本社 〒532-0003 大阪市淀川区宮原3丁目4番30号 ニッセイ新大阪ビル20F TEL.06-4807-6374 FAX.06-4807-6376
 札幌支社 仙台支社 大宮支社 横浜支社 静岡支社 三島支社 名古屋支社 神戸支社 広島支社 松山支社 福岡支社 沖縄支社

●SKYMENU および SKYMENU Cloud は、S k y 株式会社の登録商標または商標です。●その他記載されている会社名、商品名は、各社の登録商標または商標です。●本文中に記載されている事項の一部または全部を複写、改変、転載することは、いかなる理由、形態を問わず禁じます。 ●本文中に記載されている事項は予告なく変更することがあります。